# How to setup office 365

#### Step #1 -- Students need to go the the following link

https://products.office.com/en-us/student/office-in-education

enter your student raider.edu account - first-last@raider.rose.edu, then click "Get started"

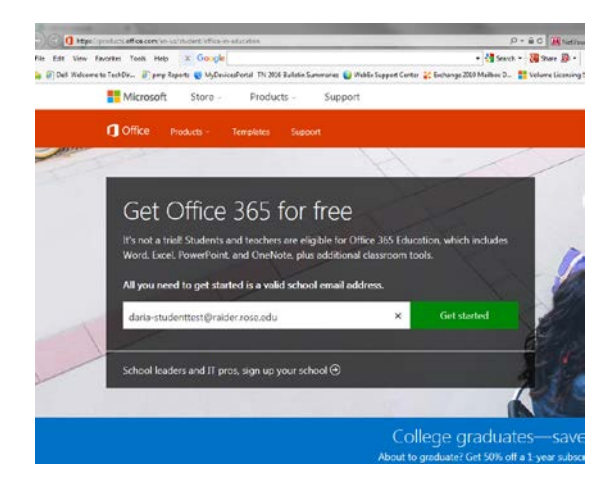

Step #2 – Select "I'm a Student"

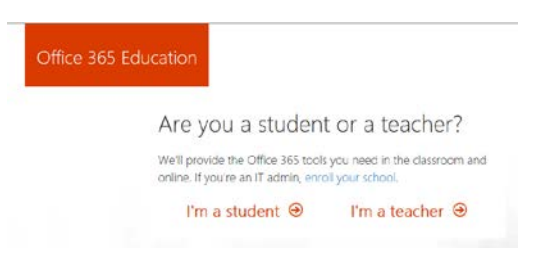

Step#3 – Instructs to go to your student@raider.rose.edu

|                    | Office 365 Education<br>Great! Go check your email.                                   |                                                                                                    |                                                                                                    |                                     |  |  |
|--------------------|---------------------------------------------------------------------------------------|----------------------------------------------------------------------------------------------------|----------------------------------------------------------------------------------------------------|-------------------------------------|--|--|
|                    |                                                                                       |                                                                                                    |                                                                                                    |                                     |  |  |
|                    |                                                                                       | To finish signing up, click the link                                                                                                    | in the mail from Office 365.                                                                                                    |                                     |  |  |
|                    |                                                                                       | Didn't get the mail? Check your                                                                                                    | snam folder or resend the mail                                                                                                    |                                     |  |  |
|                    |                                                                                       | Durreger the main check your                                                                                                    | spanniolder of reserve the molt.                                                                                                    |                                     |  |  |
|                    |                                                                                       |                                                                                                    |                                                                                                    |                                     |  |  |
| ROSE STATE COLLEGE |                                                                                       |                                                                                                    | · Q                                                                                                    |                                     |  |  |
| Mail •             | · · · More ·                                                                          |                                                                                                    |                                                                                                    |                                     |  |  |
| COMPOSE            | 📋 🕁 Office 365                                                                        | Finish signing up for Office 365 Education - View II                                                                                                    | is email in your browser. Office 365 Education Almost there                                                                                                    | We just need to verify your address |  |  |
|                    | Finish signing up for Office 355 Edu<br>affice 364 suppringend inconsiderati<br>to no | Coffice 365 Education Coffice 365 Education  | Descriterer = an inner<br>sost there.<br>o verify your address.<br>Ins look right?<br>est@raider.rose.edu<br>that's me<br>In a school way address.your vector may<br>and this have packed sport to your ous of<br>and this there are a school may. |                                     |  |  |
|                    |                                                                                       | The science of the science of the sc | G Office 365                                                                                                    |                                     |  |  |

### Step #4 – once you click the "Yes, That's Me"

- complete the Create Account (here you are creating your office 365 user account and password) then click Start

| Office 365 | Education                                                                                                    |  |  |  |  |
|------------|----------------------------------------------------------------------------------------------------|--|--|--|--|
|            | Create vour account                                                                                                    |  |  |  |  |
|            | daria-studentest@vaider.rose.edu<br>Not you?                                                                                                    |  |  |  |  |
|            | Last name                                                                                                    |  |  |  |  |
|            | Create password Confirm your password Your date of birth                                                                                                    |  |  |  |  |
|            |                                                                                                    |  |  |  |  |
|            |                                                                                                    |  |  |  |  |
|            | Month 🗹 Day 🖌 Year 🗹                                                                                                    |  |  |  |  |
|            | Microsoft will send you promotions and offers about Microsoft products and services for businesses.<br>You can unsubscribe anytime.                                                       |  |  |  |  |
|            | By choosing Start, you agree to our terms and conditions and understand that your name and email<br>address will be visible to other people in your institution. Microsoft Privacy Policy |  |  |  |  |
| 1 1        | Start ⊙                                                                                                    |  |  |  |  |

#### Step #5 – Invite more people – click Skip

## Invite more people

Share the benefits of Office 365 and work together on school projects. It's free. Who would you like to invite?

| User name         | @raider.rose.edu |
|-------------------|------------------|
| User name         | @raider.rose.edu |
| User name         | @raider.rose.edu |
| User name         | @raider.rose.edu |
| User name         | @raider.rose.edu |
| end invitations Θ |                  |

#### Step #6 – The Office 365 – opens

| office 365<br>Good morning, Daria |                                                                                                    |             | Card Shots Note     Construction     Construction |  |  |
|-----------------------------------|----------------------------------------------------------------------------------------------------|-------------|----------------------------------------------------------------------------------------------------|--|--|
|                                   | Use the online apps                                                                                                    |             |                                                                                                    |  |  |
|                                   | Life         Life         Life <thlife< th="">         Life         Life         <thl< th=""><th></th><th></th><th></th></thl<></thlife<>                                                                                                    |             |                                                                                                    |  |  |
|                                   | ED ES ENTRY - Series - Series |             |                                                                                                    |  |  |
|                                   | 🛦 Were diff untig a factor region, Sur har has to per danta.                                                                                                    |             | :                                                                                                    |  |  |
|                                   | Your recent online documents                                                                                                    | appear here |                                                                                                    |  |  |

This completes the setup for office 365.